3 em

Q

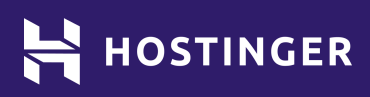

# Folha de Dicas para o WordPress

- Comandos WP-CLI
- Códigos Prontos para Temas do WordPress
- Atalhos de Teclado do WordPress

# Tabela de conteúdos

Clique ou toque no título de cada semana para ir para essa seção:

# Comandos WP-CLI

# 2 Códigos Prontos para Temas do WordPress

- 2 Definir Novo Tema
- 3 Arquivos dos Templates WordPress
- 4 Anatomia dos Templates WordPress
- 5 Tags de Templates WordPress
- 6 Incluir Tags
- 6 Funções Úteis de Cabeçalho
- 6 O Loop
- 7 Menus do WordPress
- 7 Registrar Nova Barra Lateral

# 8 Atalhos de Teclado do WordPress

9 Atalhos de Formatação

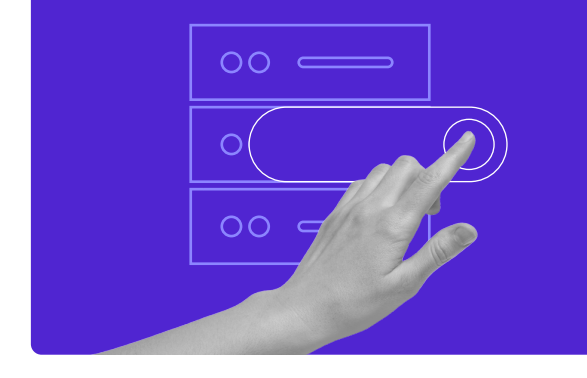

Use o Cupom HostingerTutoriais e Ganhe até **83% de desconto** em qualquer plano de hospedagem!

Use Hoje Mesmo

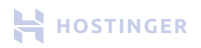

# **Comandos WP-CLI**

WP-CLI (interface de linha de comando para WordPress) é uma ferramenta que permite administrar o WordPress usando uma interface de linha de comando. Com ela você pode executar funções padrão como a instalação de plugins e comandos que não são suportados pelo back-end do WordPress. Confira abaixo os principais comandos do WP-CLI:

#### **Baixar WordPress**

wp core download

#### Gerar arquivo wp-config.php.

wp config create --dbname=<dbname>
--dbuser=<dbuser> --dbpass=<dbpass>
--dbprefix=<dbprefix>

#### **Instalar WordPress**

wp core install --url=<your\_domain\_name>
--title=<Your Blog Title>
--admin\_user=<admin>
--admin\_password=<your\_password>
--admin\_email=<your\_email>

Plugin de Pesquisa wp plugin search <search keyword>

Instalar Plugin
wp plugin install <plugin name>

**Relacionar Plugins Instalados** wp plugin list

Relacionar Temas Instalados wp theme list

**Pesquisar Novos Temas** wp theme <search keyword>

Instalar Tema
wp theme install <theme name>

Ativar Tema wp theme activate <theme name>

**Relacionar Postagens** wp post list

#### **Editar Post**

wp post edit <post ID>

#### **Atualizar Post**

wp post update <id>
--post\_title=<Your post title>

#### **Criar Post**

wp post create
--post\_status=<publish or
draft> --post\_title=<Your post
title> --edit

#### Fazer Login no Banco de Dados do WordPress

wp db cli

#### **Relacionar Usuários do WordPress**

wp db query "SELECT user\_login,ID
FROM wp\_users;"

#### Alterar Autor do Post no WordPress

wp post update <post ID>
--post\_author=<author ID>

**Otimizar Banco de Dados** wp db optimize

Atualizar WordPress wp core update

Atualizar Banco de Dados WordPress wp core update-db

Atualizar Todos os Plugins wp plugin update --all

# Códigos Prontos para Temas do WordPress

#### **Definir Novo Tema**

Os temas do WordPress são armazenados no arquivo **stylesheet.css.** Você encontra mais detalhes na seção **Aparência > Editor de Temas**.

Veja abaixo um exemplo do tema Twenty Twenty-One. Você pode copiar e adaptar o código conforme as suas necessidades.

```
/*
Nome do Tema: Twenty Twenty-One
URI do tema: https://wordpress.org/themes/twentytwentyone/
Autor: equipe do WordPress
URI do autor: https://wordpress.org/
Descrição: Twenty Twenty-One é uma tela em branco para suas ideias
e faz do editor de blocos seu melhor pincel. Com novos padrões de
blocos, que permitem criar um layout bonito em questão de
segundos, as cores suaves e o design atraente - mas atemporal -
deste tema farão seu trabalho brilhar. Use e abuse das
possibilidades! O Twenty Twenty-One vai levar seu portfólio, site
de negócios ou blog pessoal para o próximo nível.
Versão WordPress mínima: 5.3
Testado até a versão: 5.8
Versão mínima necessária do PHP: 5.6
Versão: 1.4
Licença: GNU General Public License v2 ou posterior
Licença URI: http://www.gnu.org/licenses/gpl-2.0.html
Domínio do texto: twentytwentyone
Tags: one-column, accessibility-ready, custom-colors, custom-menu,
custom-logo, editor-style, featured-images, footer-widgets,
block-patterns, rtl-language-support, sticky-post,
threaded-comments, translation-ready
```

Twenty Twenty-One WordPress Theme, (C) 2020 WordPress.org Twenty Twenty-One é distribuído sob os termos da GNU GPL. \*/

# Arquivos dos Templates WordPress

Arquivos básicos que todo tema WordPress deve ter:

| style.css      | Arquivo de folha de estilo principal do tema.                                                                                                    |
|----------------|----------------------------------------------------------------------------------------------------|
| index.php      | Arquivo de template principal.                                                                                                    |
| single.php     | Arquivo de postagem única. Usado para exibir uma<br>única postagem.                                                                                                    |
| archive.php    | Arquivo ou Categoria de template de arquivo. Será<br>substituído se existirem outros arquivos padrão<br>como <b>category.php</b> , <b>author.php</b> e <b>date.php</b> . |
| searchform.php | Formulário de pesquisa.                                                                                                    |
| search.php     | Resultados de pesquisa.                                                                                                    |
| 404.php        | Página de erro 404. Esse erro será exibido se o<br>WordPress não encontrar a página que o<br>visitante solicitou.                                                        |
| comments.php   | Template de comentários.                                                                                                    |
| footer.php     | Conteúdo de rodapé.                                                                                                    |
| header.php     | Conteúdo do cabeçalho.                                                                                                    |
| sidebar.php    | Conteúdo da barra lateral.                                                                                                    |
| page.php       | Arquivo de página única. Usado apenas para páginas.                                                                                                    |

# Anatomia dos Templates WordPress

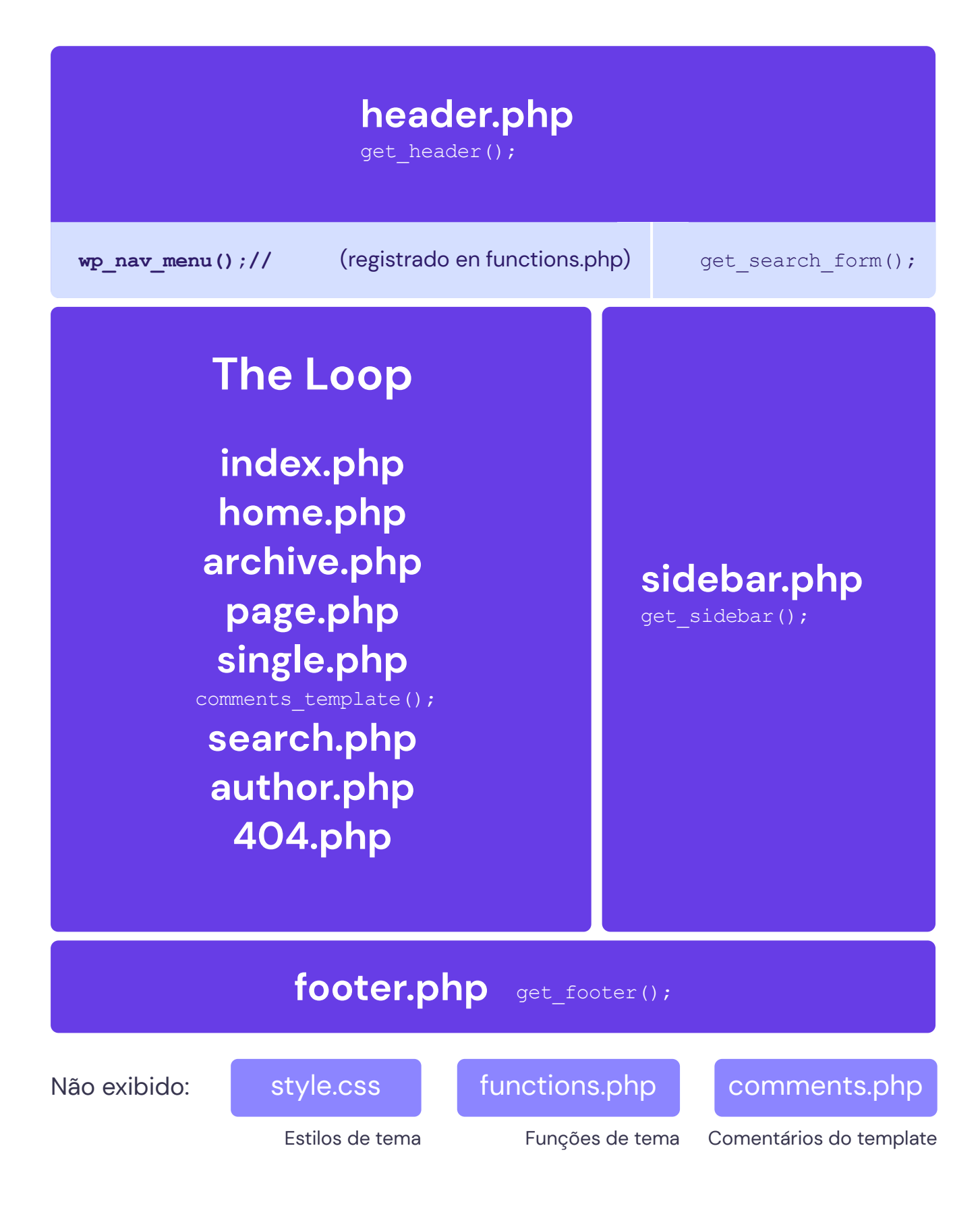

# Tags de Templates WordPress

As tags dos templates são usadas no WordPress para exibir informações de retorno dinamicamente. Em outras palavras, você pode usá-las para personalizar seu site WordPress. Por exemplo, a tag **the\_title()** exibe o título do post específico.

| <pre>the_content();</pre>              | Exibe conteúdo de postagem.                                    |
|----------------------------------------|----------------------------------------------------------------|
| <pre>the_excerpt();</pre>              | Exibe trecho do post.                                          |
| <pre>the_title();</pre>                | Exibe título do post.                                          |
| the_permalink()                        | Exibe o link do post.                                          |
| <pre>the_category(', ')</pre>          | Exibe a categoria de um post.                                  |
| <pre>the_author();</pre>               | Mostra autor da postagem.                                      |
| <pre>the_ID();</pre>                   | Exibe ID da postagem.                                          |
| <pre>edit_post_link();</pre>           | Mostra o link para editar uma postagem.                        |
| <pre>next_post_link(' %link ')</pre>   | Exibe o URL da próxima página.                                 |
| <pre>previous_post_link('%link')</pre> | Exibe o URL da página anterior.                                |
| <pre>get_links_list();</pre>           | Recupera links do blogroll.                                    |
| <pre>wp_list_pages();</pre>            | Recupera todas as páginas.                                     |
| <pre>wp_get_archives()</pre>           | Recupera arquivos para o site.                                 |
| <pre>wp_list_cats();</pre>             | Recupera todas as categorias.                                  |
| <pre>get_calendar();</pre>             | Mostra o calendário embutido do WordPress.                     |
| <pre>wp_register();</pre>              | Mostrar link de registro.                                      |
| <pre>wp_loginout();</pre>              | Exibe links de login ou logout<br>(para usuários registrados). |

# **Incluir Tags**

Use essas tags para incluir modelos em seu tema.

| php get_header(); ?        | Inclui header.php e exibe seu conteúdo.       |
|----------------------------|-----------------------------------------------|
| php get_sidebar(); ?       | Inclui sidebar.php.                           |
| php get_footer(); ?        | Inclui o footer.php.                          |
| php comments_template(); ? | Carrega template específico para comentários. |

# Funções Úteis de Cabeçalho

| <pre>site_url();</pre>                     | Exibe URL do site WordPress               |
|--------------------------------------------|-------------------------------------------|
| <pre>wp_title();</pre>                     | Exibe título da página                    |
| <pre>bloginfo('name');</pre>               | Exibe nome do blog                        |
| <pre>bloginfo('description');</pre>        | Exibe descrição do blog                   |
| <pre>get_stylesheet_directory_uri();</pre> | Exibe URI do diretório da folha de estilo |
| <pre>bloginfo('template_url');</pre>       | Exibe pasta de modelo de pat              |
| <pre>bloginfo('atom_url');</pre>           | Exibe URL do feed Atom                    |
| <pre>bloginfo('rss2_url');</pre>           | Exibe URL RSS 2.0                         |

## O Loop

**O Loop** é um código PHP usado pelo WordPress para repetir posts. O Loop processa um post individual e o exibe na página atual. Ele também formata o post conforme os parâmetros especificados. Qualquer código HTML ou PHP no Loop será processado em cada postagem.

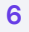

#### Menus do WordPress

```
Menu de Navegação Padrão
```

<?php wp nav menu(); ?>

## Navegação Baseada em Categoria

# class="current-cat" <?php } ?>> <a href="<?php bloginfo('home'); ?>">Home</a>

Menu de Navegação Específico

=> My Navigation' )); ?>

<?php wp nav menu( array('menu'</pre>

```
<?php wp list categories('title li=&orderby=id');?>
```

#### 

## Navegação Baseada em Página

```
 class="current-page-item" <?php } ?>>
        <a href="<?php bloginfo('home'); ?>">Home</a>
    <?php wp list pages('sort column=menu order&depth=1&title li=');?>
```

# **Registrar Nova Barra Lateral**

Adicione o código functions.php ao seu arquivo para registrar uma nova barra lateral.

```
add_action( 'widgets_init', 'theme_slug_widgets_init' );
function theme slug widgets init() {
   register sidebar( array(
     'name' => ( 'My Sidebar', 'theme-slug' ),
     'id' => 'sidebar-1',
     'description' => __( 'Description', 'theme-slug'),
     'before widget' => '',
     'after widget' => '',
     'before_title' => '<h2 class="widgettitle">',
     'after_title' => '</h2>',
   ));
}
```

# Atalhos de Teclado do WordPress

#### Para Windows e Linux: Ctrl + Letra

• Para Mac: Comando + Letra

| c Copiar         | У   | Refazer             |
|------------------|-----|---------------------|
| v Colar          | b   | Negrito             |
| a Selecionar tud | o i | Itálico             |
| x Cortar         | u   | Sublinhado          |
| z Desfazer       | k   | Inserir/editar link |

Alt + Shift + Tecla

Ctrl + Tecla

Os atalhos a seguir usam uma combinação de teclas diferente:

- Windows e Linux: Alt + Mayúscula + Letra
- Mac: Ctrl + Option (alt) + Letra (para Macs com versões do WordPress abaixo de 4.2 use Alt + Mayúsculas + Letra)
- n Verificar ortografia (requer um plugin)
- 1 Alinhar à esquerda
- j Justificar texto
- c Alinhar ao centro
- d Tachado
- r Alinhar à direita
- u Lista
- Adicionar/remover tag de código

| а | Inserir link                    | h | Ajuda       |
|---|---------------------------------|---|-------------|
| 0 | 1. Link                         | 1 | Cabeçalho 1 |
| S | Remover link                    | 2 | Cabeçalho 2 |
| q | Citação                         | 3 | Cabeçalho 3 |
| m | Inserir Imagem                  | 4 | Cabeçalho 4 |
| W | Modo de escrita sem distrações  | 5 | Cabeçalho 5 |
| t | Inserir tag                     | 6 | Cabeçalho 6 |
| р | Inserir tag de quebra de página | 9 | Endereço    |

# Atalhos de Formatação

Atalhos de Formatação ao usar um editor visual.

| *     | Iniciar uma lista não ordenada       |
|-------|--------------------------------------|
| -     | Iniciar uma lista não ordenada       |
| 1.    | Iniciar uma lista ordenada           |
| 1)    | Iniciar uma lista ordenada           |
| ##    | H2                                   |
| ###   | Н3                                   |
| ####  | H4                                   |
| ####  | H5                                   |
| ##### | H6                                   |
| >     | Transformar texto em blockquote      |
|       | Linha horizontal                     |
| `′    | Transformar texto em bloco de código |

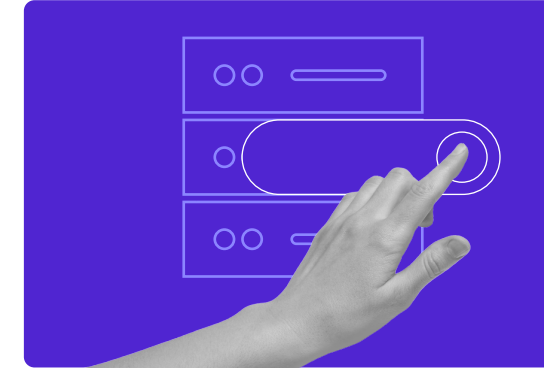

Use o Cupom HostingerTutoriais e Ganhe até **83% de desconto** em qualquer plano de hospedagem!

# Use Hoje Mesmo